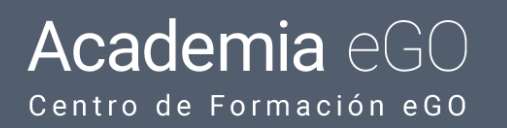

# ¿Cómo recuperar o alterar su contraseña?

El usuario del eGO tiene la posibilidad de recuperar la contraseña de acceso o modificarla para una diferente.

.....

### Recuperar contraseña perdida

Para recuperar una contraseña perdida, debe realizar los siguientes pasos:

1. Acceder a la pagina inicial 'http://admin.egorealestate.com' y clicar en

### 'Recuperar Contraseña'

| Real Es               | <b>GO</b><br>state |
|-----------------------|--------------------|
| EMAIL                 |                    |
| PASSWORD              |                    |
|                       |                    |
| ENTR                  | AR                 |
| 🔲 Lembre-se da sessão | Recuperar Senha    |

2. La nueva contraseña será enviada para su email.

**Nota:** Para alterar su contraseña de acceso al eGO, debe realizar los pasos abajo descritos.

Para alterar su contraseña actual, debe realizar los siguientes pasos:

3. En la columna lateral acceder a la pestaña 'Configuraciones' y luego en

## `Usuarios';

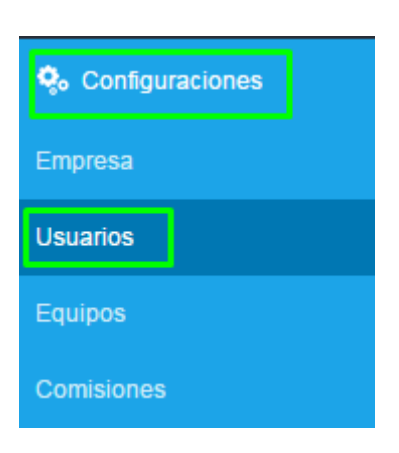

#### 4. Clique en su usuario;

|   | Utilizador_2<br>email2@teste.com | ✓ Editar | Crear nueva contraseña   | × Suprimir |
|---|----------------------------------|----------|--------------------------|------------|
|   | Utilizador_3<br>email3@teste.com | ✓ Editar | Crear nueva contraseña   | × Suprimir |
|   | Utilizador_4<br>email4@teste.com | ✓ Editar | Crear nueva contraseña   | × Suprimir |
| 1 | Pedro Nieves                     |          | 🖌 Editar 🔒 Crear nueva d | contraseña |

### 5. En la pestaña 'Datos Privados/Permisos' en el campo 'Configuración

**contraseña'**, seleccione la opción **'Cambiar Contraseña**' y rellene los campos con los datos solicitados, en el final clique en **'Guardar'**;

| Gestión de Usuarios → Guarda       | Cancelar                  | Guardar              |   |  |  |  |  |  |
|------------------------------------|---------------------------|----------------------|---|--|--|--|--|--|
| Datos Generales Datos del contacto | Datos Privados / Permisos |                      |   |  |  |  |  |  |
| Configuración contraseña           |                           |                      |   |  |  |  |  |  |
| Cambiar contraseña                 |                           |                      |   |  |  |  |  |  |
| CONTRASEÑA ACTUAL                  | NUEVA CONTRASEÑA          | CONFIRMAR CONTRASEÑA | ] |  |  |  |  |  |
|                                    |                           |                      | J |  |  |  |  |  |

Sepa más en: <u>http://academia.es.egorealestate.com</u>

Cuestiones: <a href="mailto:support@egorealestate.com">support@egorealestate.com</a>